## Black & White Conversion and Toning in Lightroom **Dennis Fritsche**

February 8, 2024

## Black & White Conversion

- Convert a color image to a monochrome (gray scale) image as follows.
- Globally
  - Choose B&W (CTRL V).
  - Adjust color relations with B&W panel.
- Locally
  - Use masking tools to enhance selected areas to balance and refine the image.
  - Change color hue and temperature in select areas.

## Toning a Monochrome Image

- Use color grading.
  - Make S-M-H the same hue for contests.
  - Try split toning for creative effect on monochrome and color images.
- Use Adobe Lightroom *Classic B&W Toned* presets.
- Many people will provide presets some free and some not.